## **Google Classroom**

To know how to use Google Classroom, please use the 'Parent Guide to Google Classroom' in the 'Remote Learning' tab on the website.

Simply type 'google classroom' into the app store/browser for your device and follow the steps for logging in below.

## Google Classroom pupil login information

Every pupil has a pupil login set up for them using the format explained below.

You will be able to use this format to log your child onto 'Google Classroom'.

Every pupil login will have:

## • The first initial of their first name.

- Their full surname.
- Followed immediately by the number of the year they will leave Langford in Year 6.
- Finally add @langfordvillageschool.co.uk
- All logins will be in lower case font and no hyphens for double barreled names. For example;

Adam Jones-Smith in Year 6 would be: ajonessmith22@langfordvillageschool.co.uk Bethany-Ann White in Year 1 would: bwhite27@langfordvillageschool.co.uk

So that you know the year that your child is due to leave in Year 6, we have listed the leaving year against the current year group they are in.

The year that your child leaves primary education will be:

- Current Year 6: 22
- Current Year 5: 23
- Current Year 4: 24
- Current Year 3: 25
- Current Year 2: 26
- Current Year 1: 27
- Current Reception: 28
- Current Nursery N2 (4 years old between 1st Sept '21 and 31st August '22): 29
- Current Nursery N1 (4 years old between 1st Sept '22 and 31st August '23): 30

Password to login: password (You will then be asked to change this to a more secure log in)